**Warning!** Information viewed during a PeopleSoft Self-Service session will be saved to your browser's Internet cache and may be viewed by others who use this computer.

<u>We recommend against using public or shared computers to access Employee Self Service.</u> To protect your information please follow the sign out procedures in the training documents, **delete the Internet Browser cache prior to closing the browser**, **and confirm ALL browser windows are closed at the end of your session**.

Click the following link for instructions on deleting and <u>Clearing Commonly Used Browser's</u> <u>Internet Cache</u>.

Instructions on accessing Employee Self Service off campus: <u>Accessing Employee Self Service Off</u> <u>Campus.</u>

Use the https://www.lsuhsc.edu/ps/support/selfservice.aspx URL to sign into PeopleSoft.

1. At the PeopleSoft sign on screen, enter your *User ID* (system automatically converts it to Upper Case), and case sensitive Password, and click Sign In.

|          | LSU Health                 |   |
|----------|----------------------------|---|
|          | PeopleSoft HRSA - PS9HRTRN | 2 |
| User ID  |                            |   |
| N        |                            |   |
| Password |                            |   |
|          |                            |   |
|          |                            |   |
|          | Sign In                    |   |
|          |                            |   |

2. From the My PeopleSoft Home page, click the Self Service tile.

| My People | Soft Home \vee |                      |              | :        |  |
|-----------|----------------|----------------------|--------------|----------|--|
|           | Ar             | inouncements         | Web Clock    | <b>`</b> |  |
|           |                | 8                    | Ø            |          |  |
|           | No Anno        | ouncements available |              |          |  |
|           | Self Service   | Manager Self Service | LSUHSC Forms |          |  |
|           | 21             | 4 <u>2</u> 4         |              |          |  |

3. Click the drop-down arrow to the right of **Payroll Info** to view available options.

| Self Service     |   |
|------------------|---|
| +t. Benefits     | ^ |
| Benefits Summary |   |
| 1095-C Consent   |   |
| 1095-C Forms     |   |
| Payroll Info     | ~ |
| ි/ Personal Info | ~ |
| Ny Forms         | ~ |

4. Click the W-2/W-2c Forms button.

| Payroll Info     | ^ |
|------------------|---|
| Paychecks        |   |
| Timesheet        |   |
| W-2/W-2c Forms   |   |
| W-2/W-2c Consent |   |

5. The current Tax Year information defaults into the required fields. Click the **View Form** button to view the W-2.

|                    | Tax Yea    | r 2024 🗸      |                     |    |
|--------------------|------------|---------------|---------------------|----|
| LSUHSC-New Orleans |            |               |                     |    |
|                    |            |               |                     | ↑↓ |
| Tax Form           | Issue Date | Year End Form | Filing Instructions |    |
| W-2                | 01/27/2025 | View Form     | 0                   |    |

A new window opens and the W-2 is displayed in Adobe format within your internet browser window. The W-2 can be *printed or saved* by clicking the **Printer** icon the toolbar menu. Close the W-2 window by clicking the X button for the appropriate tab.

| MM Self-Service   | ×   📕 View W-2/W-                                                 | 2c Forms                 | × 🛃 PÝW2                                                                                                    | 245_EE.pdf (SECUR                                | ED) × +                                                                                                    | - a ×       |
|-------------------|-------------------------------------------------------------------|--------------------------|----------------------------------------------------------------------------------------------------|--------------------------------------------------|----------------------------------------------------------------------------------------------------|-------------|
| > O D Adobe Ad    | crobat: PDF edit, convert, sign too                               | h chrome-e               | ctension://efaidnbr                                                                                                    | mnnnibpcajpcgl                                   | clefindmkaj/https://rcbb 🕸                                                                                                    | 10 i 🚨 i    |
| BB Cother D PS RN | Databases 🗈 PS HCM Databa                                         | es 🗅 PS C                | i Databases 🗀 Pe                                                                                                    | eopleSoft Info                                   | PeopleAdmin 18 Solutions                                                                                                    | 39          |
| All tools Edit    | Convert E-Sign                                                    | PYW22                    | 4S_EE ~                                                                                                    | Q                                                | 🗈 🗄 💮 … Share                                                                                                    | ) 😳 Sign ir |
| -                 |                                                                   |                          | Y. Eachd security tips                                                                                                    | 1 Yape, Inc. dist core                           | 2 Paint more far ullfald                                                                                                    | Ê 65        |
| R                 | ture W-2 Wage and Tax Statement<br>a Distort new school of 27 and | 2024                     | & Alexandrian                                                                                                    | S Simial Leventy Wages                           | Toolul security for solition                                                                                                    |             |
|                   | LISCHESC-NUM ORLEANS<br>PAYROLL OFFICE                            |                          |                                                                                                    | 3 Maduan reason and the                          | E Moderne Arc without                                                                                                    |             |
|                   | 433 BOLIVAR STREET                                                |                          | to Dependent care benefits                                                                                                    | 11 Nongadfied pters                              | tion fine president for loss 7.2                                                                                                    | ©           |
|                   | · Unproversion, address, and DP com                               | 1.0                      | 10 2225 . 32                                                                                                    | H Oter                                           | 1 Marco Carlos Carlos C |             |
| L.                |                                                                   |                          | Engine and the second second sec | CAF                                              | 04<br>04                                                                                                    | 88          |
| e                 | M Ban Branswin Anto Dina.                                         | 14 lible wages law, etc. | O' State reservation 44 Los                                                                                                    | l<br>ni nigin, bas aic 🛛 🖬 Lon                   | Crosses fas                                                                                                    | ⋳           |
| TAI               | Goay II To Be Flord Mills Employee's PEDERAL To                   | as Robaro                | The other taken is being harvarised to the                                                                                                    | Informal Navarrus Garvins.<br>Alters matricistes | Bugh of the Texanory - BH<br>and to be the time of a second particle                                                                                                    |             |
|                   |                                                                   |                          | Te and the second second                                                                                                    | lapanetica, tradminici state                     | na fananse ja van fere en meine betre versteren.                                                                                                    | 1           |
| 0.                | rem W-2 Wage and Tax Statement                                    | 2024                     | A Shudering to                                                                                                    | A Court and an an                                |                                                                                                    |             |
|                   | LSUISC-NIN OBLEANS<br>PAYROLL OFFICE                              |                          |                                                                                                    | 5 Made an anner mit the                          | <ul> <li>Medium to official</li> </ul>                                                                                                    |             |
|                   | 433 BOLIVAR STREET<br>NEW ORLEANS LA 70112-2223                   |                          | M Departer san bearts                                                                                                    | 11 Newsallistation                               | New York State and Archese 12                                                                                                    |             |
|                   | · Support same address and 20 mile                                | 64                       | u 225 22*** 202*                                                                                                    | H Otier                                          | Na.                                                                                                    |             |
|                   |                                                                   |                          | h Impirer Methodier carter (Im                                                                                                    | OKT CAF                                          | 100                                                                                                    |             |
|                   |                                                                   |                          | A Bentings's second assortioned                                                                                                    |                                                  | -                                                                                                    | × .         |
|                   | N. State Simplyor's state 22 no. 2                                | 18 Main wegen, tan, win- | 17 Illulo scorre las                                                                                                    | of stages, taps, who III Loop                    | Examples 28 Locally none                                                                                                    |             |
|                   |                                                                   |                          |                                                                                                    |                                                  |                                                                                                    | 35          |

7. Filing Instructions can also be viewed/printed/saved.

|              | Tax Yea    | r 2024 💙      |                     |    |
|--------------|------------|---------------|---------------------|----|
| LSUHSC-New O | rleans     |               |                     | ↑↓ |
| Tax Form     | Issue Date | Year End Form | Filing Instructions |    |
| W-2          | 01/27/2025 | View Form     | 0                   |    |

8. Exit the **PeopleSoft** system by clicking the Actions (3 dots) button in the upper right corner of the Screen. Select the **Sign out** button from the drop-down list.

|                    |            |               | <u>ن</u>            | Ĵ: 🕲 |
|--------------------|------------|---------------|---------------------|------|
|                    |            |               | New Window          |      |
|                    | Тах Үеа    | ar 2024 🗸     | Add to Favorites    |      |
| LSUHSC-New Orleans | \$         |               | Sign Out            |      |
|                    |            |               |                     | ¢↓   |
| Tax Form           | Issue Date | Year End Form | Filing Instructions |      |
| W-2                | 01/27/2025 | View Form     | •                   |      |

9. If using remote portal (off-campus), click the Sign Out button to exit the Remote Access Portal.

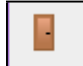

Please make sure the **Remote Access Portal** has ended successfully before moving to the next step of clearing your internet cache. If the session has ended correctly, the *"Your session has ended"* box will display.